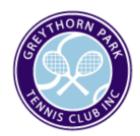

# How to Book a Court with GPTC

# Step 1.

Sign in to our website using the email registered with GPTC and the password you have chosen. You have successfully signed in when your name appears in the top right corner.

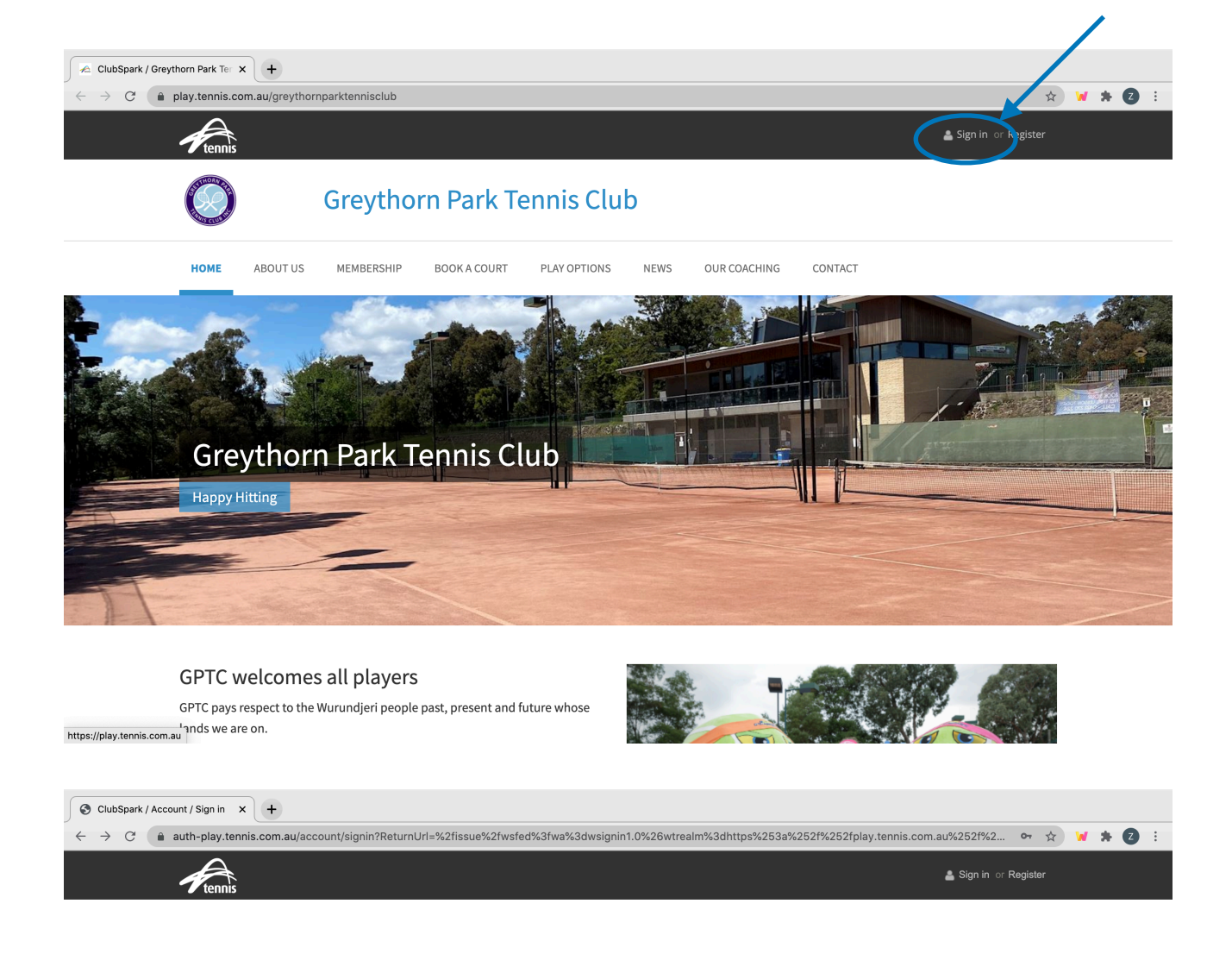

# **Greythorn Park Tennis Club**

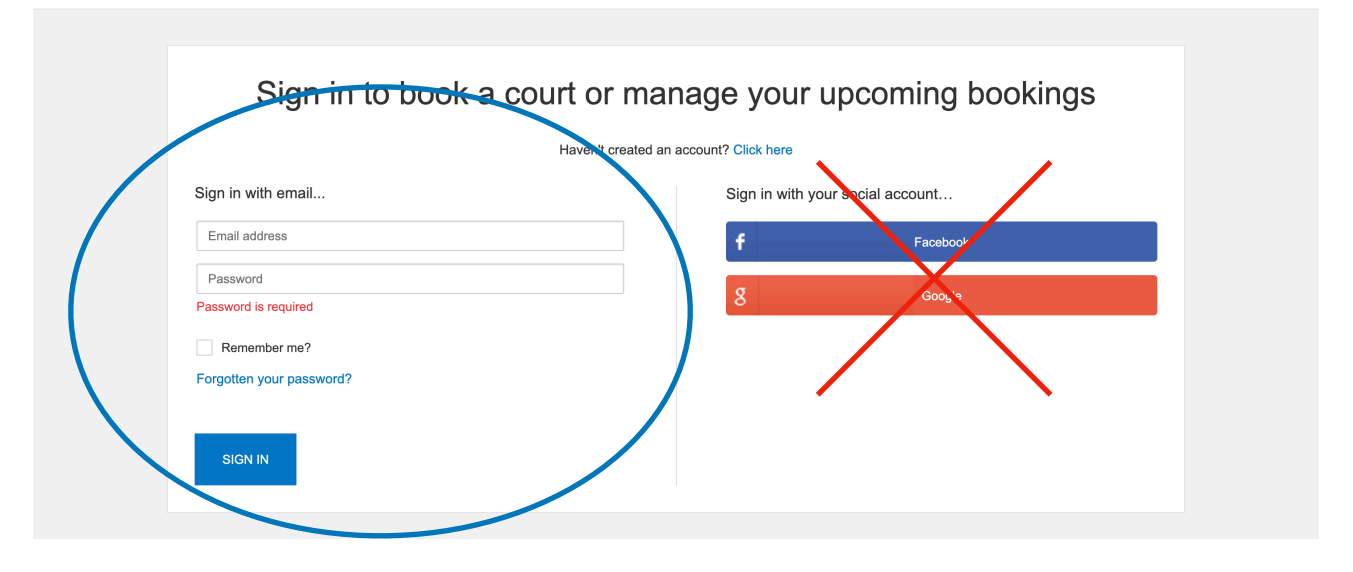

# Step 2.

Select the 'Book A Court' option from the menu bar.

Click the calendar icon to select the day you'd like to make a booking.

A lock icon may appear in a time slot. This may indicate that the court is unavailable or that the court is only available to members with light access. Hover your mouse over the lock icon to view whether you have access to the court.

| $ \begin{cases} \neq \\ \\ \\ \\ \\ \\ \\ \\ \\ \\ \\ \\ \\ \\ \\ \\ \\ \\$ | +<br>.au/greythornparktennisc      | lub/court-hire/book-by-            | -date#?date=2020-11-1              | 1&role=member                      |                                    |                                    | Q ☆ <b>* 2</b> :                                                         |
|-----------------------------------------------------------------------------|------------------------------------|------------------------------------|------------------------------------|------------------------------------|------------------------------------|------------------------------------|--------------------------------------------------------------------------|
|                                                                             | enns<br>Gre                        | eythorn Par                        | k Tennis Clu                       | ıb                                 |                                    | Zac Fisher                         | ) *                                                                      |
| ном                                                                         | ME ABOUT US MEM                    | IBERSHIP BOOK A CO                 | URT PLAY OPTIONS                   | NEWS OUR COA                       | CHING CONTACT                      |                                    | Calendar icon                                                            |
| Вос                                                                         | ok your court                      |                                    |                                    |                                    |                                    | View By                            | Date 🗸                                                                   |
| Wee                                                                         | dnesday 11th N                     | ovember                            |                                    |                                    |                                    |                                    |                                                                          |
| <                                                                           | Court 1<br>Outdoor, Synthetic Clay | Court 2<br>Outdoor, Synthetic Clay | Court 3<br>Outdoor, Synthetic Clay | Court 4<br>Outdoor, Synthetic Clay | Court 5<br>Outdoor, Synthetic Clay | Court 6<br>Outdoor, Synthetic Clay | >                                                                        |
| 07:00                                                                       | )<br>                              |                                    | CLOSED                             |                                    | BOOKING                            | BOOKING                            | 07:00                                                                    |
| 08:00                                                                       | )                                  |                                    | CLOSED                             | BOOKING                            |                                    |                                    | 08:00                                                                    |
| 09:00                                                                       | )                                  |                                    | CLOSED                             |                                    |                                    |                                    | 09:00                                                                    |
| 10:00                                                                       | )                                  |                                    | CLOSED                             |                                    |                                    |                                    | 10:00                                                                    |
| 11:00                                                                       |                                    |                                    | CLOSED                             |                                    |                                    |                                    | 11:00                                                                    |
|                                                                             |                                    |                                    | CLOSED                             |                                    |                                    |                                    |                                                                          |
| 11:00<br>12:00                                                              | Court 1<br>Court 1                 |                                    |                                    | Court                              | 5                                  |                                    |                                                                          |
| 14:00                                                                       | D                                  |                                    |                                    |                                    |                                    |                                    |                                                                          |
| 15:00                                                                       | D                                  |                                    |                                    |                                    |                                    |                                    |                                                                          |
| 16:00                                                                       | D                                  |                                    |                                    | CLOSE                              | D                                  |                                    |                                                                          |
| 17:00                                                                       |                                    |                                    | Lock icon                          | S                                  | D                                  |                                    |                                                                          |
| 18:00                                                                       | D Available for Coac               |                                    |                                    | CLOSE                              | D                                  |                                    |                                                                          |
| 19:00<br>20:00<br>21:00                                                     |                                    |                                    |                                    | CLOSE                              | D<br>D<br>KG                       | Ho<br>vie<br>this                  | ver over lock icon to<br>w if you have access to<br>s court at this time |
|                                                                             |                                    | 1                                  | <                                  | Available for COMP L               | IGHTS, LIGHTS                      | )                                  |                                                                          |

# Step 3.

Click on your preferred start time and court. Below is an example.

| <     | Court 1<br>Outdoor, Synthetic Clay | Court 2<br>Outdoor, Synthetic Clay | Court 3<br>Outdoor, Synthetic Clay | Court 4<br>Outdoor, Synthetic Clay | Court 5<br>Outdoor, Synthetic Clay | Court 6<br>Outdoor, Synthetic Clay | >     |
|-------|------------------------------------|------------------------------------|------------------------------------|------------------------------------|------------------------------------|------------------------------------|-------|
| 07:00 |                                    |                                    |                                    |                                    |                                    |                                    | 07:00 |
| 08:00 |                                    |                                    |                                    |                                    |                                    |                                    | 08:00 |
| 09:00 |                                    |                                    |                                    |                                    |                                    |                                    | 09:00 |
| 10:00 |                                    | воок                               |                                    |                                    |                                    |                                    | 10:00 |
| 11:00 |                                    |                                    |                                    |                                    |                                    |                                    | 11:00 |
| 12:00 |                                    |                                    |                                    |                                    |                                    |                                    | 12:00 |
| 13:00 |                                    |                                    |                                    |                                    |                                    |                                    | 13:00 |
| 14:00 |                                    |                                    |                                    |                                    |                                    |                                    | 14:00 |
|       |                                    |                                    |                                    |                                    |                                    |                                    |       |

#### Step 4.

Once you've clicked here, select how long you'd like to play for in the drop-down menu then click 'book now'

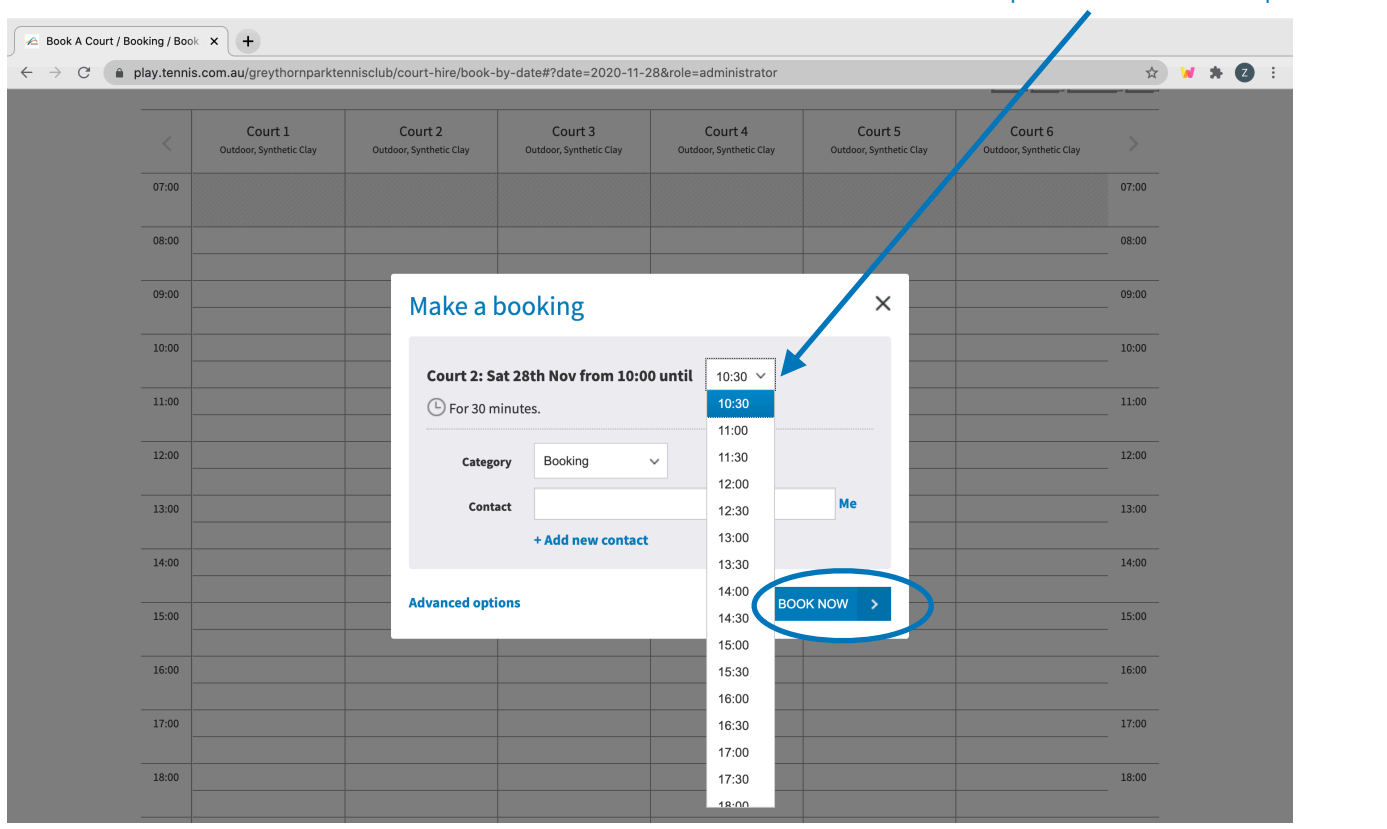

#### Drop-down menu to select preferred time.

# Step 5.

You will now see this screen. You MUST add all attending players to the booking using the 'choose player' option.

You can choose whether you'd like an SMS reminder for this booking.

You must agree to COVID-19 guidelines for the booking to be successful.

Click 'confirm' to finalise the booking.

| 🖉 Book A Court / E | ooking Check × +                                                                                                    |                                                                                                    |                                |  |  |  |  |
|--------------------|----------------------------------------------------------------------------------------------------|----------------------------------------------------------------------------------------------------|--------------------------------|--|--|--|--|
| ← → C ●            | play.tennis.com.au/greythornparktennisclub/court-hire/checkout?organiser=&First                                                                                                | Name=&LastName=&EmailAddress=&PhoneNumber=&isFemale=true&                                                                                                    | reso 🛠 😾 🗯 🛛 🛡                 |  |  |  |  |
|                    | Rennis                                                                                                    | <b>4</b> :                                                                                                    |                                |  |  |  |  |
|                    | Greythorn Park Tennis Club                                                                                                    |                                                                                                    |                                |  |  |  |  |
|                    | HOME ABOUT US MEMBERSHIP BOOK A COURT PLAY OPTIC                                                                                                    | INS NEWS OUR COACHING CONTACT                                                                                                    |                                |  |  |  |  |
|                    | Book a court                                                                                                    |                                                                                                    |                                |  |  |  |  |
| dd players here    | Please check your booking details                                                                                                    | Change Booking                                                                                                    |                                |  |  |  |  |
|                    | 28 November 2020                                                                                                    | () 10:00 until 12:00                                                                                                    |                                |  |  |  |  |
|                    | Court 2                                                                                                    | Synthetic Clay                                                                                                    |                                |  |  |  |  |
|                    | Players (1)                                                                                                    |                                                                                                    |                                |  |  |  |  |
|                    | Zoë Fisher                                                                                                    |                                                                                                    |                                |  |  |  |  |
|                    | Choose Player V                                                                                                    |                                                                                                    | ×                              |  |  |  |  |
|                    | + ADD PLAYER                                                                                                    |                                                                                                    |                                |  |  |  |  |
|                    |                                                                                                    |                                                                                                    |                                |  |  |  |  |
| (                  | Would you like us to send SMS booking reminders for this booking?                                                                                                    |                                                                                                    |                                |  |  |  |  |
|                    | • Yes No                                                                                                    |                                                                                                    |                                |  |  |  |  |
|                    |                                                                                                    |                                                                                                    |                                |  |  |  |  |
|                    | Court Booking Total Booking Cost                                                                                                    |                                                                                                    | FREE                           |  |  |  |  |
|                    |                                                                                                    |                                                                                                    |                                |  |  |  |  |
| $\subset$          | COVID-19: We all need to play our part                                                                                                    |                                                                                                    |                                |  |  |  |  |
|                    | Please tick this box to confirm that you agree to follow the COVID-19 guidelines                                                                                               |                                                                                                    |                                |  |  |  |  |
|                    | It is important that we all take precautions to prevent the spread of COVID-19. Gu<br>playing tennis. Before playing tennis, please review the guidelines which are avai       | delines have been developed to reduce the likelihood of contracting the lable here: <a href="https://www.tennis.com.au/play/covid-19">https://www.tennis.com.au/play/covid-19</a> and consider you a supervised to the Manual American State of the Manual American State of the Manu | ne virus while<br>r individual |  |  |  |  |
|                    | that you will, at all times while using the tennis courts, adhere to those Guideline:<br>guidelines; and 2) you agree that the use of the tennis courts is entirely at your ow | Submedical complications in some people. Access to the vehice is provide is provide a please tick the box above to confirm that: 1) you agree to vn risk.                                                                                                    | follow the COVID-19            |  |  |  |  |
|                    |                                                                                                    |                                                                                                    |                                |  |  |  |  |
|                    |                                                                                                    |                                                                                                    |                                |  |  |  |  |

# Step 6.

You will be taken to this screen which indices that you have successfully made the booking. You will now receive an email reminder and an SMS reminder if this option was chosen.

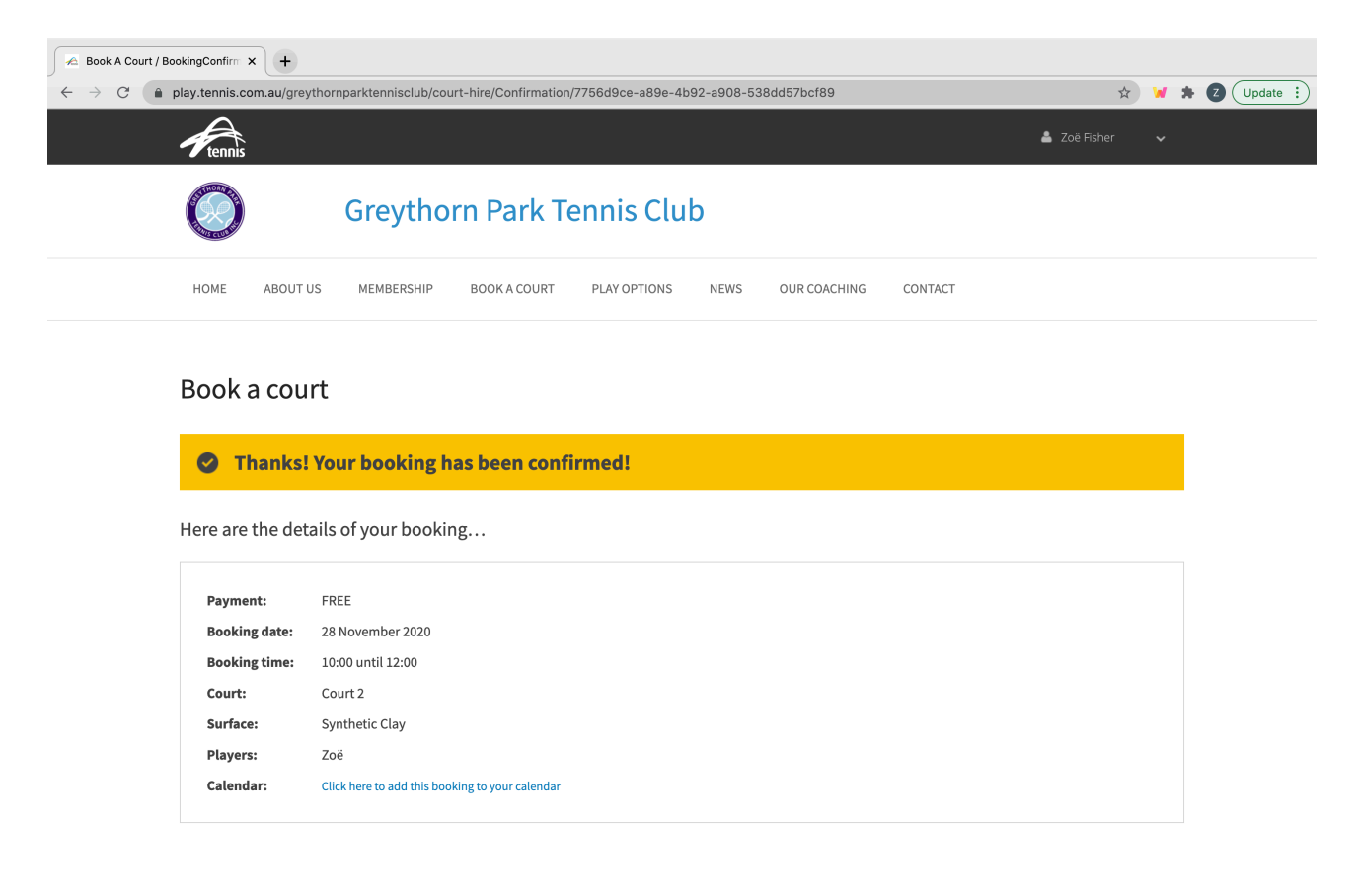

Happy Hitting!